#### OFFICE OF THE PRINCIPAL ACCOUNTANT GENERAL (AUDIT-I) ODISHA: : BHUBANESWAR

#### CIRCULAR

Sub: Implementation of Aadhaar Enabled Biometric Attendance System (AEBAS)-Onboarding of Officials – reg.

It is hereby informed that, as per the directions received from the IS Wing, the implementation and onboarding of officers & officials under the Aadhaar Enabled Biometric Attendance System (AEBAS) is to be completed in all field offices of IA&AD by 31<sup>st</sup> July 2025.

All Officers and Officials of this Office, including contractual staff are hereby requested to complete the onboarding process on the AEBAS portal on or before 23<sup>rd</sup> July 2025 positively, using the link https://cagind.attendance.gov.in, The step-by-step instructions for employees registration are provided in the <u>annexure</u>.

After completing the registration, employees are required to download both the AADHAARBAS app and the AADHAARFACERD app on their mobile phones for marking e-attendance. Once both applications are downloaded, employees must capture a clear selfie using the AADHAR FACERD app, as part of the facial authentication setup process.

In case of any difficulties in registration, the employees may contact the DA&RC Cell for necessary assistance.

Sr. Deputy Accountant General/Admin

- Sol -

#### Memo No. DA&RC/10/BAS/2025-26/25

Dated 17/07/2025

Copy forwarded for circulation to all officers/officials and necessary action to:

- 1. Secretary to PAG (Au-I)
- 2. Steno to Sr. DAG(Admn/AMG-V) and Steno to DAG(AMG-I/AMG-II/AMG-III/AMG-IV)
- 3. SAO/ Report (Main/ECPA)/ PAC/ OM/ OE/ Admin/Trg & Exam/Hindi Cell/ Estate/Welfare/ Legal/ ITA Section/Confidential Cell
- 4. Sr. AO (C) (AMG-I/ AMG-II/ AMG-III/ AMG-IV/ AMG-V)
- 5. Spare Copy

Data Analytics &

### ANNEXURE

#### Registration process to be followed by employees:

# The instructions for enrolment are provided on the website (attendance.gov.in) and are reiterated as under:

1. Open the website https://cagind.attendance.gov.in/register/myemp

| $\leftrightarrow$ $\rightarrow$ C $\sim$ cagind.att | endance.gov.in/register/myemp         | 소 🕹 🌸 :                                                                                                    |
|-----------------------------------------------------|---------------------------------------|----------------------------------------------------------------------------------------------------|
| Attendance                                          | =                                     | *AadhaarBAS app is now live o English 🔻                                                                                                    |
| B Dashboard                                         | Employee Registration                 | Home > Employee Registration                                                                                                    |
| 🗑 User Registration                                 | Personal Details Organization Details | Instructions for filling the Employee On-boarding request form:         1. Kindly fill the entries as mentioned in the aadhaar card.         2. Upload your recent scanned/digital picture in "jpg" format of max file size 150 KB.         3. Please review the form before submission.         Note:         a. If any of the pre-requisite information is not available in the form (select options only), please get in touch with the concerned officer in your department to get the details updated.         b. Please ensure that you have filled the form with correct information and have uploaded a recent photograph, as the information submitted will check for correctness and quality. Incorrect data will be rejected and will require re-registration. |
| Face Authentication <                               | Aadhaar Ovirtual ID                   |                                                                                                    |
| 📘 Request Nodal Update                              | Employee Name *                       |                                                                                                    |
| 4) Announcement <                                   | Date of Birth Gender *                |                                                                                                    |
| ?FAQ <                                              | dd-mm-yyyy Gender •                   |                                                                                                    |
| 🔒 Login                                             | Enter Aadhaar Number *                | c. For any other assistance please get in touch with us at https://servicedesk.nic.in or Contact - Toll Free No 1800 111 555.                                                                                                    |
|                                                     | E-Mail                                |                                                                                                    |
|                                                     | E-Mail                                |                                                                                                    |
|                                                     | Mobile No. *                          |                                                                                                    |
|                                                     | eg 9876512345                         |                                                                                                    |
|                                                     | Next                                  |                                                                                                    |

- 2. On the form which is opened on the website, the following instructions shall be followed:
- (i) Select User Registration module
- (ii) Enter your Full Name.
- (iii) Enter date of birth (format DD-MM-YYYY)
- (iv) Select your Gender.
- (v) Please provide your 12 digit AADHAAR number
- (vi) Enter your email ID.
- (vii) Enter your 10-digit mobile number.

3. Hit the "Next' button or click on Organization details tab to complete the second part of the form.

(i) Select Employee Type (*Permanent employees should click on "Government" and contractual employees should click on "Non Government*).

- (ii) Select the name of your Section/Wing name correctly.
- (iii) Select your Designation.

- (iv) Select your office location.
- (v) Enter Employee id in Employee Code
- (vi) Upload your scanned/digital picture in "jpg" format of max file size 150KB.
- (vii) Please enter the correct captcha code.
- (viii) Please review the form before submission.

4. Registered employees may note down their attendance id randomly generated by the system and keep it in the safe custody.

Open the website https://cagind.attendance.gov.in/register/myemp and select User Registration and Fill Personal Details as shown below:

After filling Personal Details, select next button for filling Organization Details as shown below:

| $\leftrightarrow$ $\rightarrow$ C $\sim$ cagind.at | * 🐢                                                                             |                                                                                                    |
|----------------------------------------------------|---------------------------------------------------------------------------------|----------------------------------------------------------------------------------------------------|
| Attendance                                         | = update your AadhaarFACERD from PlayStore/AppStore.                            | English 👻                                                                                                    |
| B Dashboard                                        | Employee Registration                                                           | Home > Employee Registration                                                                                                    |
| 嶜 User Registration                                | Personal Details Organization Details                                           | Instructions for filling the Employee On-boarding request form:                                                                                                    |
| Sace Authentication <                              | Organization Name                                                               | 1. Kindly fill the entries as mentioned in the aadhaar card.     2. Upload your recent scanned/digital picture in "jpg" format of max file size 150 KB.     3. Please review the form before submission.     Note:     a. If any of the pre-requisite information is not available in the form (select options only), |
| 📱 Request Nodal Update                             | Comptroller and Auditor General of India                                        |                                                                                                    |
| Announcement <                                     | select v - Select Division/Unit - v                                             | please get in touch with the concerned officer in your department to get the details updated.                                                                                                    |
| ?FAQ <                                             | Designation *                                                                   | <ul> <li>reset photograph, as the information submitted will check for correctness and quality.<br/>Incorrect data will be rejected and will require re-registration.</li> </ul>                                                                                                    |
| <b>≜</b> Login                                     | - Select Designation -                                                          | c. For any other assistance please get in touch with us at https://servicedesk.nic.in or<br>Contact - Toll Free No 1800 111 555.                                                                                                    |
|                                                    | - Select Office Location -                                                      |                                                                                                    |
|                                                    | Organization Employee Code                                                      |                                                                                                    |
|                                                    | Enter Employee Code                                                             |                                                                                                    |
|                                                    | Photograph (only .jpg format and size upto 150 KB) * Choose File No file chosen |                                                                                                    |
|                                                    | Enter the code exactly as it appears * BA719E Not readable ? change text        |                                                                                                    |

Registered employees should note down their attendance id and keep it in safe custody.

## Marking the attendance using Smart Mobile Phone.

1. For marking the attendance using face authentication, Employees should download mobile **AADHAARBAS** app for both android and IOS platforms available on Google play store and App store. The mobile application will work only within the prescribed Geo Fencing limit of the office premises.

2. For marking the attendance, Employees have also to download **AADHAARFACERD app** alongwith the **AADHAARBAS** app.

3. After downloading both the applications (AADHAARBAS & AADHAARFACERD) in their mobile phone, Employees should capture their clear selfies on the application.

4. The employees should enter their **attendance id** (generated after registration on the website) in AADHAARBAS application, then select office and the nearest entry point for marking attendance in this office. After this, Employee can mark attendance using Face recognition for in and out attendance in this office by **AADHAARBAS** mobile application.

\*\*\*\*\*\*